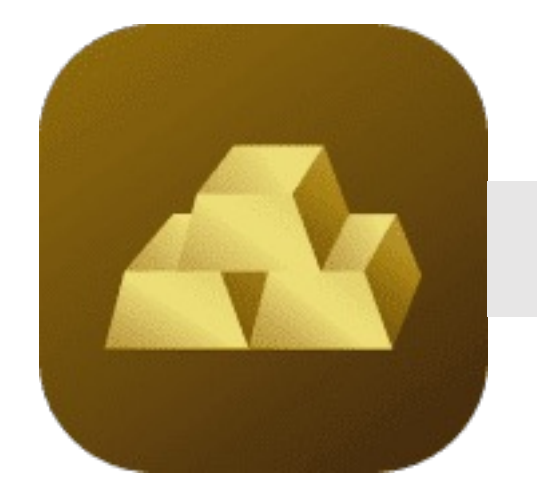

## การซื้อ/ขายทอง

้ชื่อทอง กรณีลูทค้าตั้งค่าบัญชีหลักเป็นบัญชี FCD: ส่งคำสั่งซื้อทอง

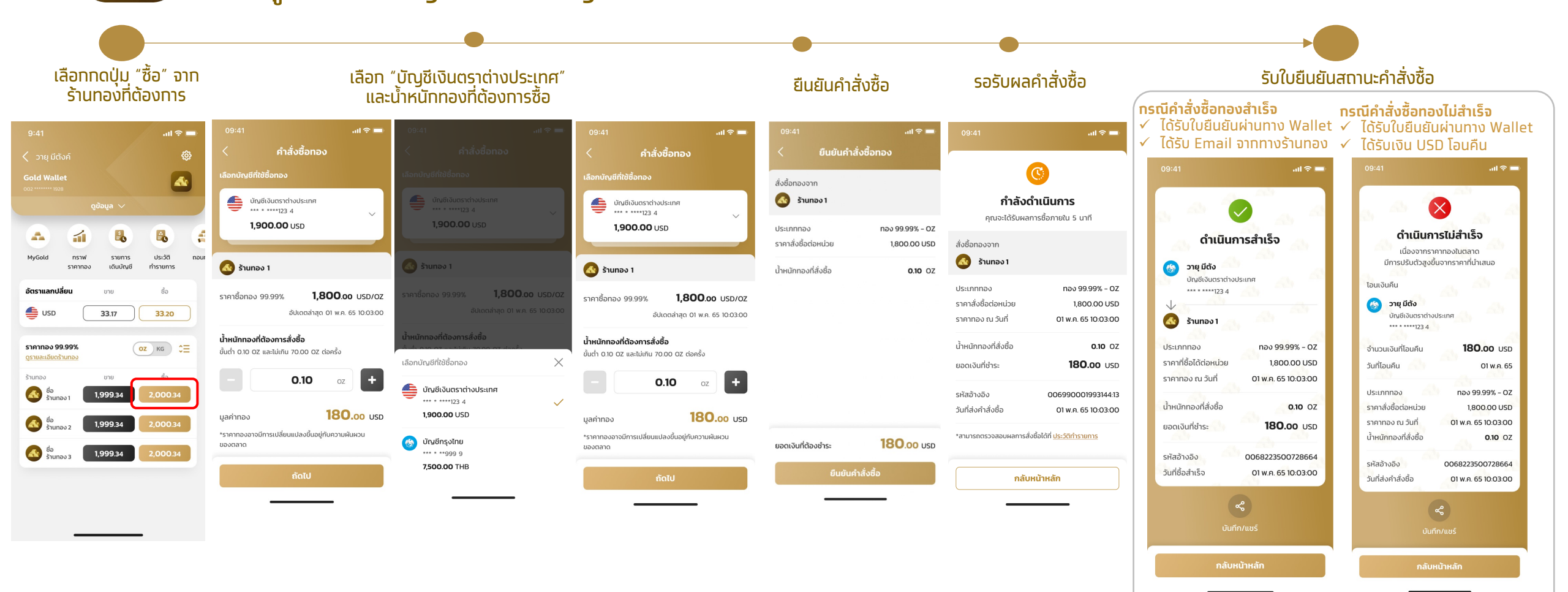

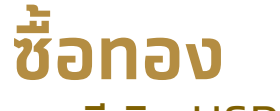

ุ่กรณีเงิน USD ในบัญชี FCD ไม่เพียงพอ

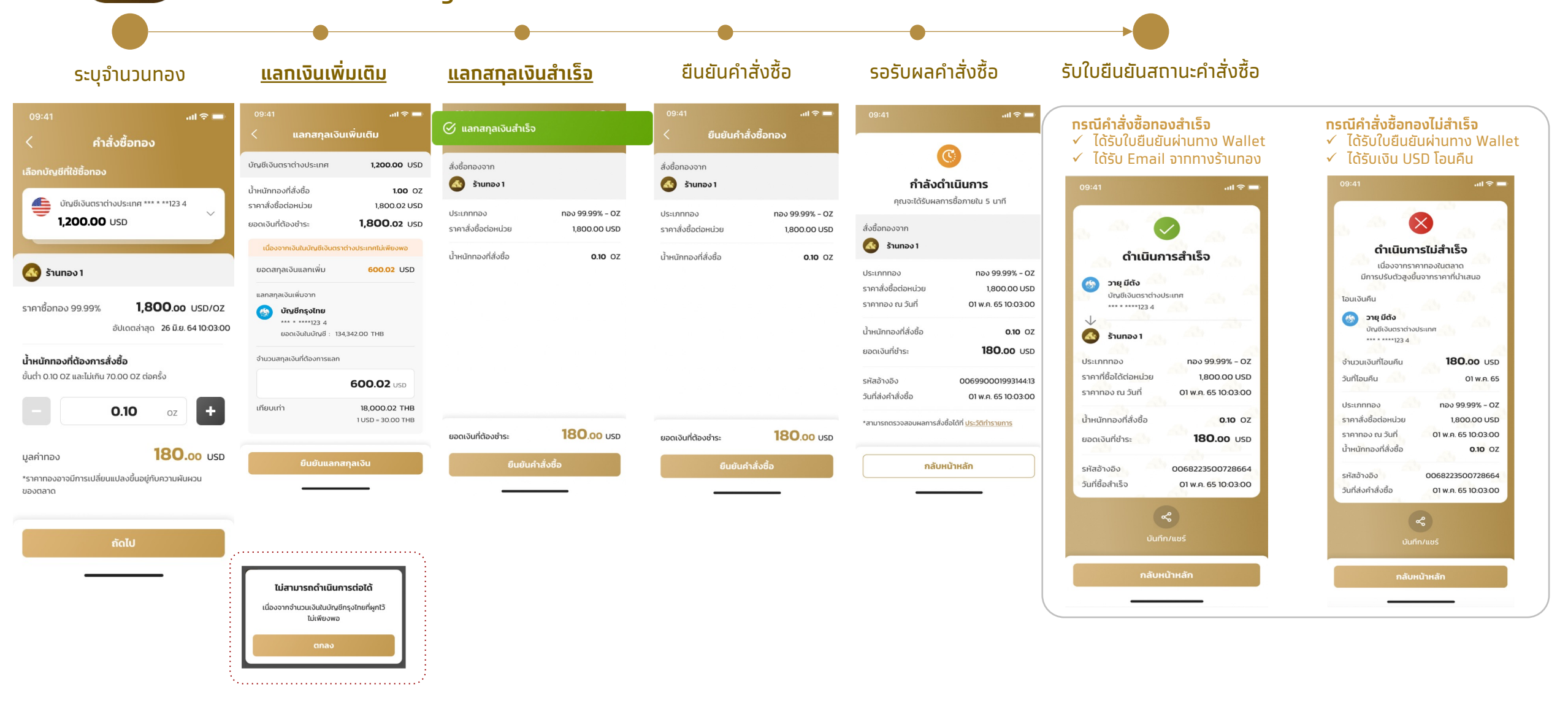

ซื้อทอง

ุทรณีลูทค้าตั้งค่าบัญชีหลักเป็นบัญชีกรุงไทย CASA : ส่งคำสั่งซื้อทอง

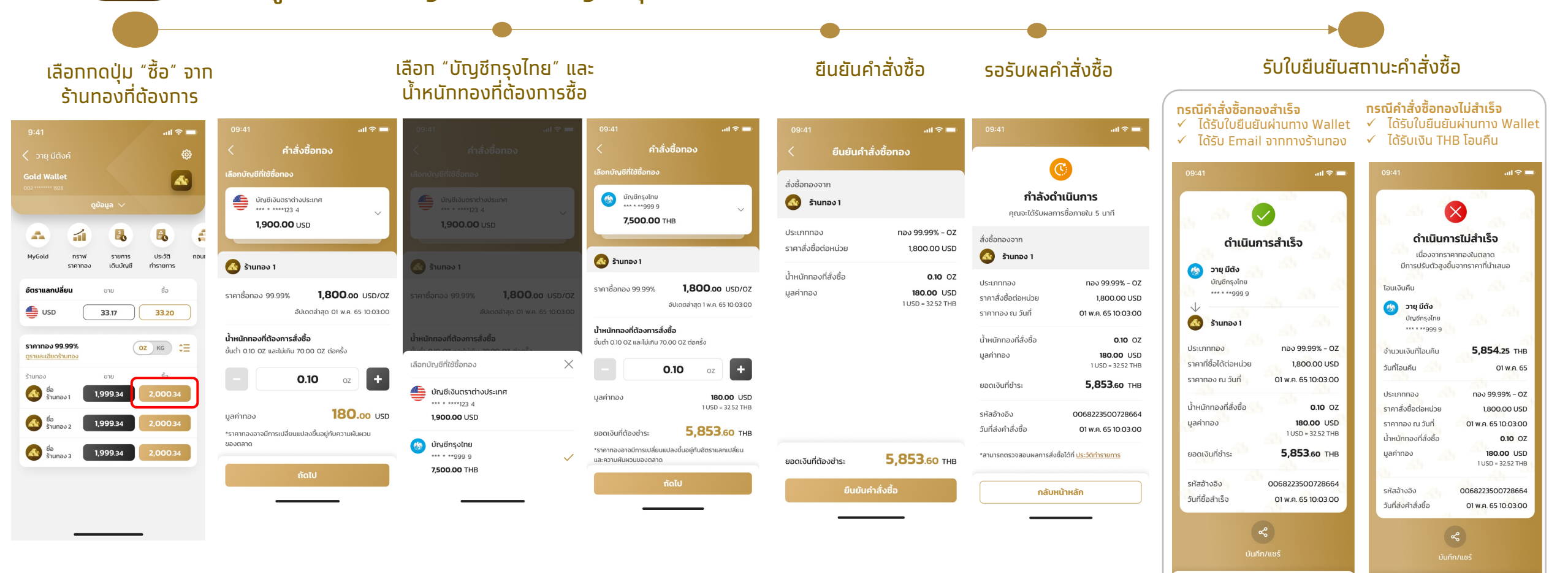

## ขายทอง

44

ุทรณีลูทค้าตั้งค่าบัญชีหลักเป็นบัญชี FCD : ส่งคำสั่งขายทอง

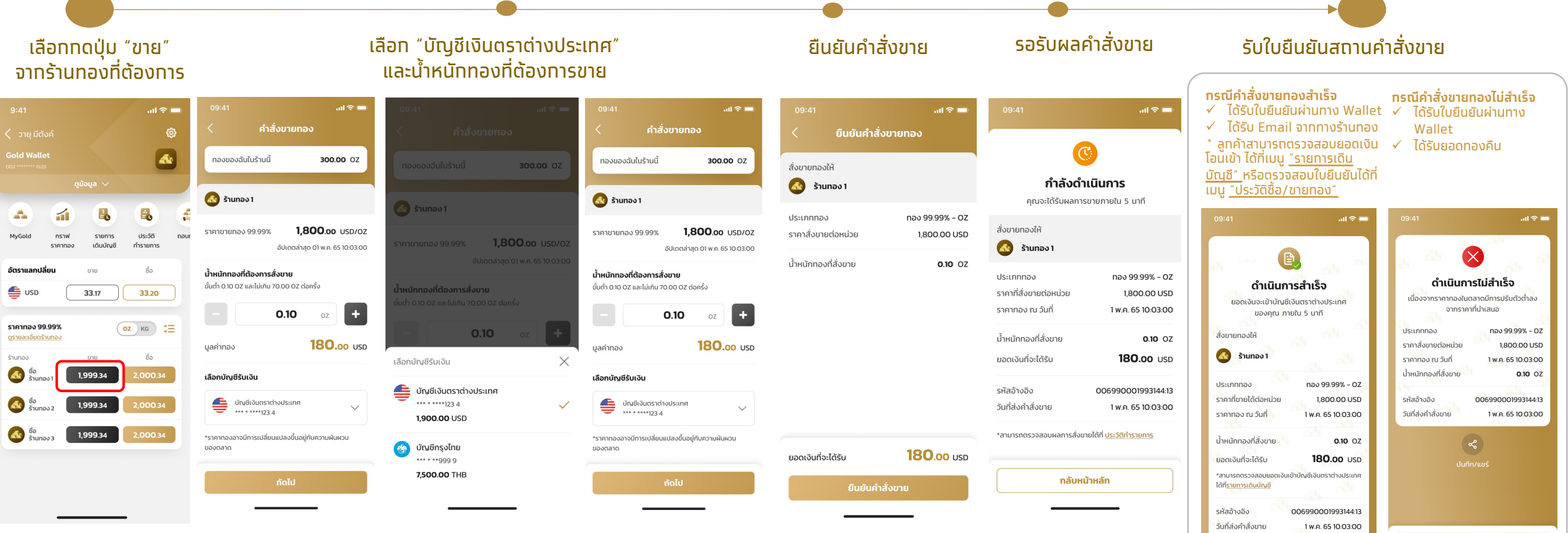

กลับหน้าหลัก

1 W.A. 65 10:03:00

วันที่ขายทองสำเร็จ

ขายทอง

ุ้กรณีลูกค้าตั้งค่าบัญชีหลักเป็นบัญชีกรุงไทย CASA : ส่งคำสั่งขายทอง

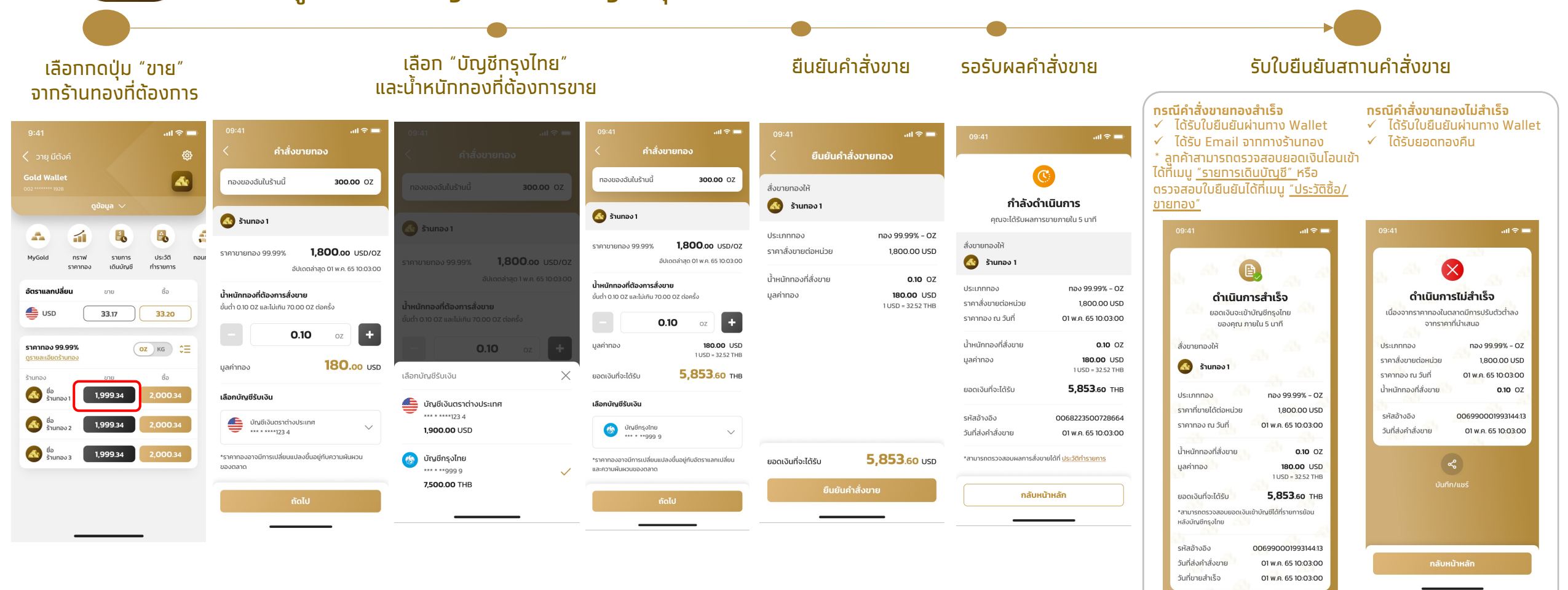

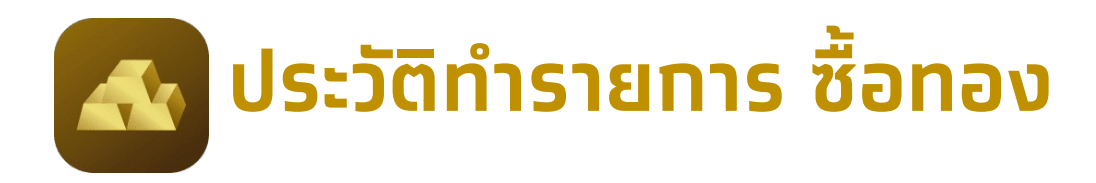

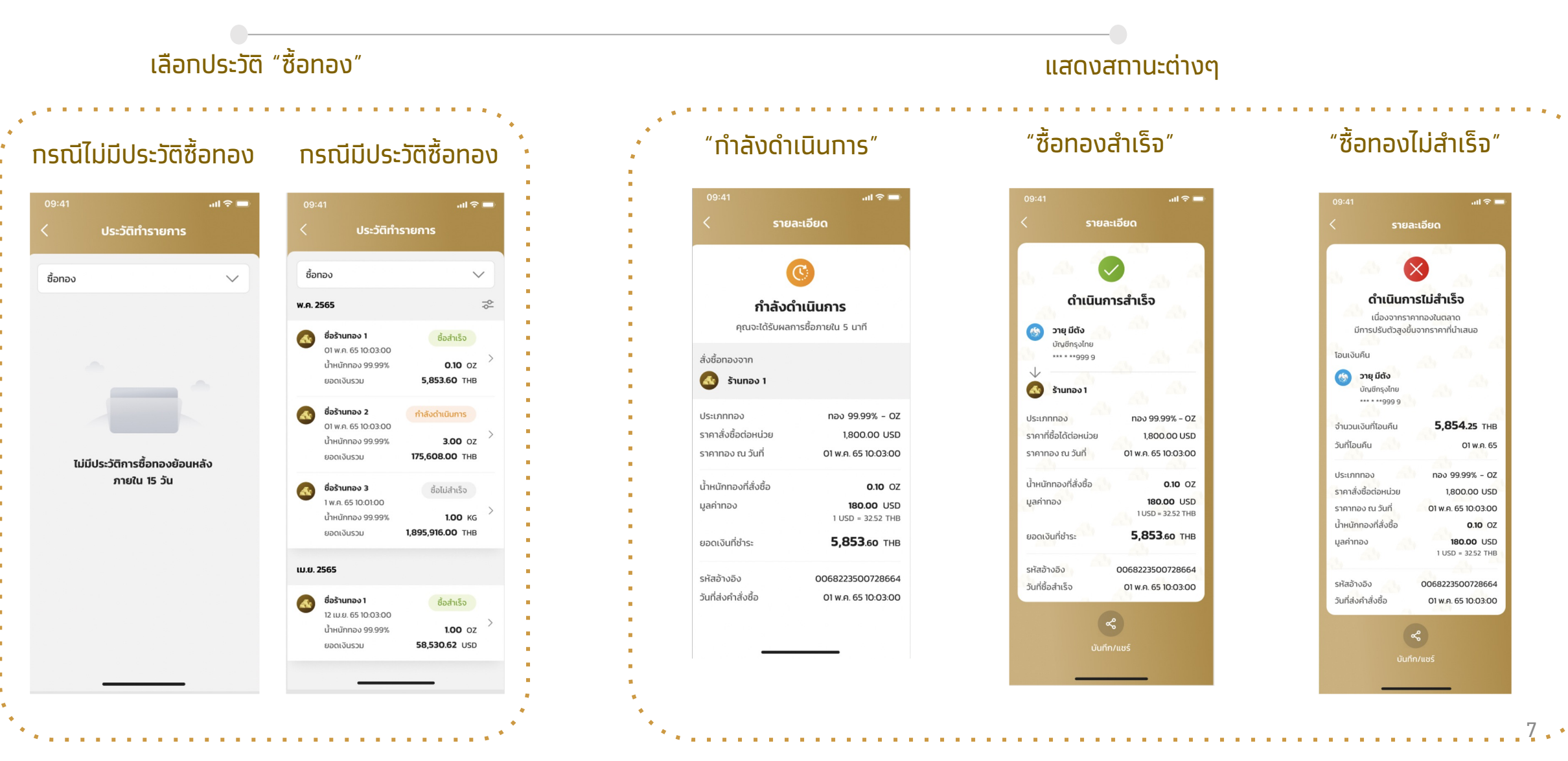

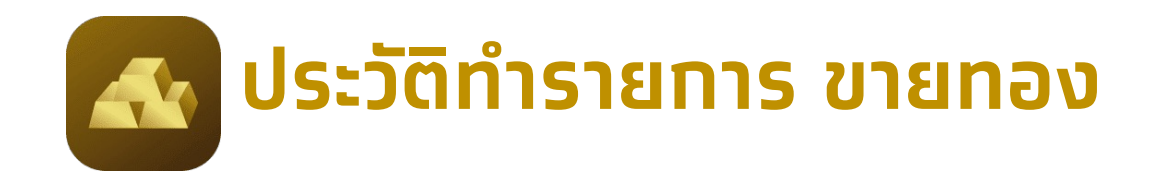

เลือกประวัติ "ขายทอง" แสดงสถานะต่างๆ ุทรณีไม่มีประวัติขายทอง ทรณีมีประวัติขายทอง "ขายทองสำเร็จ" "กำลังดำเนินการ" "ดำเนินการสำเร็จ "ขายทองไม่สำเร็จ' รอเงินโอนเข้าบัญชี" .비 후 🗖 .ul 🕆 🗖 ..... 🗢 🗖 al 🕆 🗖 - ÷ III. ประวัติทำรายการ ประวัติทำรายการ รายละเอียด รายละเอียด รายละเอียด รายละเอียด  $\checkmark$ ขายทอง ขายทอง E \$ พ.ค. 2565 ดำเนินการสำเร็จ ดำเนินการสำเร็จ กำลังดำเนินการ ยอดเงินจะเข้าบัญชีกรุงไทย ดำเนินการไม่สำเร็จ ชื่อร้านทอง 1 ของคุณ ภายใน 5 นาที ขายสำเร็จ คณจะได้รับผลการขายภายใน 5 นาที ร้านทอง 1 เมื่องจากราคาทองในตลาดมีการปรับตัวต่ำลง 1 W.A. 65 10:03:00 สั่งขายทองให้ V จากราคาที่นำเสนอ น้ำหนักทอง 99.99% 0.10 oz 🚯 วายุ มีตัง สั่งขายทองให้ 🙆 ร้านทอง 1 5,853.60 THB ยอดเงินรวม บัณชีกรงไทย nav 99.99% - OZ ประเภททอง 👩 ร้านทอง 1 \*\*\* \* \*\*\*\*999 9 ประเภททอง ทอง 99.99% - OZ 1,800.00 USD ราคาสั่งขายต่อหน่วย ชื่อร้านทอง 2 กำลังดำเนินการ ราคาที่ขายได้ต่อหน่วย 1,800.00 USD ทอง 99.99% - OZ ประเภททอง 01 w.g. 65 10:03:00 ราคาทอง ณ วันที่ 1 W.A. 65 10:02:00 ประเภททอง ทอง 99.99% - OZ ราคาทอง ณ วันที่ 01 W.A. 65 10:03:00 ราคาที่ขายได้ต่อหน่วย 1,800.00 USD น้ำหนักทอง 99.99% 3.00 OZ 0.10 OZ น้ำหนักทองที่สั่งขาย ราคาสั่งขายต่อหน่วย 1,800.00 USD ราคาทอง ณ วันที่ 01 W.A. 65 10:03:00 ยอดเงินรวม 175,608.00 THB น้ำหนักทองที่สั่งขาย 0.10 OZ ไม่มีประวัติการขายทองย้อนหลัง ราคาทอง ณ วันที่ 1 W.A. 65 10:03:00 มูลค่าทอง 180.00 USD 006990001993144:13 รหัสอ้างอิง ภายใน 15 วัน 1 USD = 32.52 THB น้ำหนักทองที่สั่งขาย 0.10 OZ ชื่อร้านทอง 3 ขายไม่สำเร็จ 01 w.n. 65 10:03:00 วันที่ส่งคำสั่งขาย น้ำหนักทองที่สั่งขาย 0.10 OZ มูลค่าทอง 180.00 USD 1 W.A. 65 10:01:00 5,853.60 THB ยอดเงินที่จะได้รับ 1 USD = 32.52 THB มูลค่าทอง 180.00 USD เป้าหมักทอง 99 99% 1.00 KG \*สามารถตรวจสอบยอดเงินเข้าบัญชีได้ที่รายการย้อน 1 USD = 32.52 THB หลังบัญชีกรุงไทย 5,853.60 THB ยอดเงินที่ได้รับ 1,895,916.00 THB ยอดเงินรวม 5,853.60 THB ยอดเงินที่จะได้รับ รหัสอ้างอิง 006990001993144:13 รหัสอ้างอิง 006990001993144:13 วันที่ส่งคำสั่งขาย ເມ.ຍ. 2565 01 W.A. 65 10:03:00 วันที่ขายสำเร็จ 01 W.A. 65 10:03:00 วันที่ขายสำเร็จ 01 W.A. 65 10:03:00 รหัสอ้างอิง 0068223500728664 ชื่อร้านทอง 1 ขายสำเร็จ วันที่ส่งคำสั่งขาย 01 W.A. 65 10:03:00 12 I.J.U. 65 10:03:00 น้ำหนักทอง 99.99% 1.00 OZ 58,530.62 USD ยอดเงินรวม

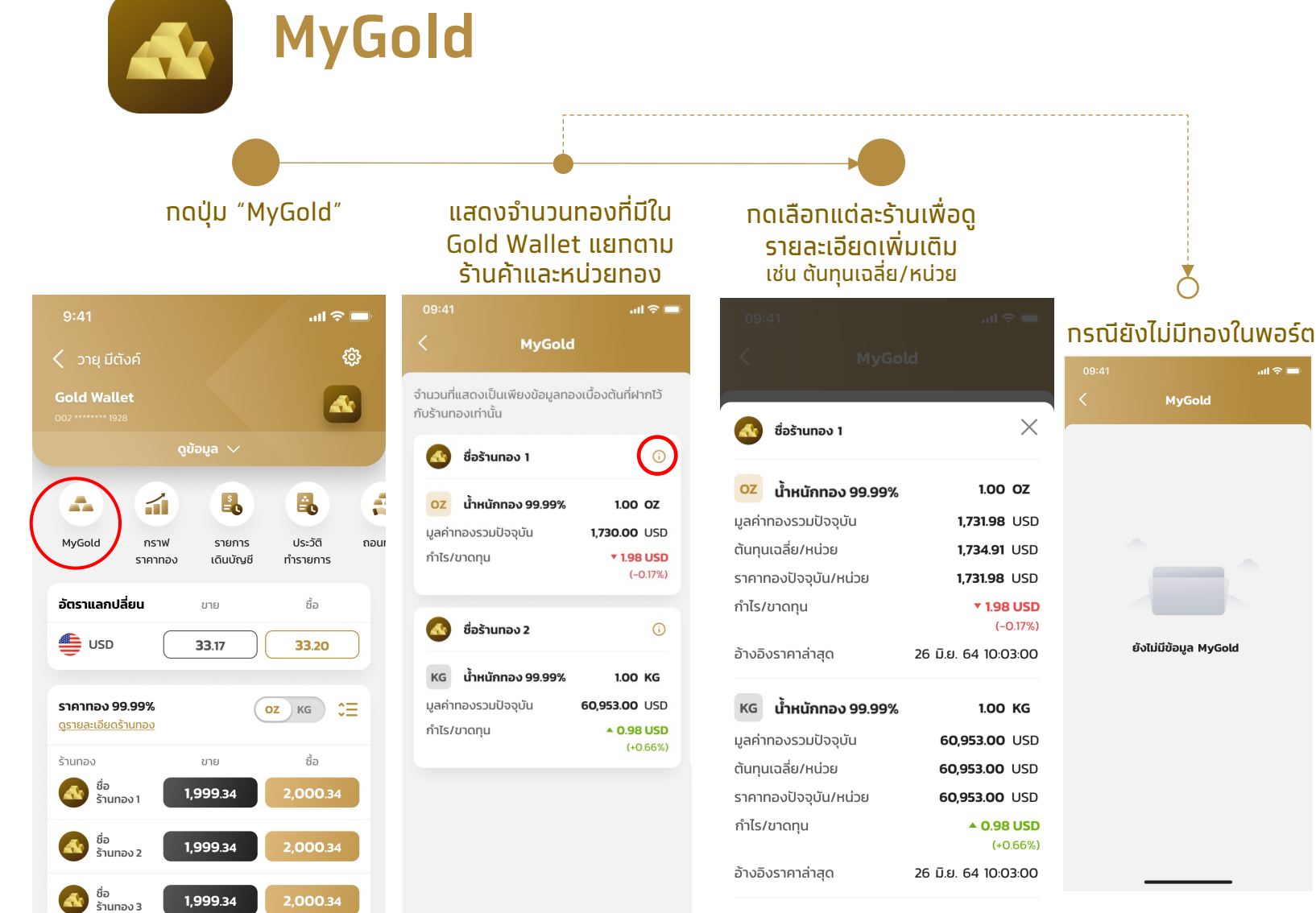

 จำนวนที่แสดงเป็นเพียงข้อมูลทองเบื้องต้นที่ฝากไว้ กับร้านทองเท่านั้น โดยสามารถตรวจสอบข้อมูล ที่เป็นปัจจุบันได้ผ่าน <u>MTS Gold Blockchain</u>